# Inscription à un soin via paypal Mode d'emploi

**Be Light** 

Toutes les étapes citées ci-dessous sont valables pour une inscription depuis un ordinateur. Vous ne pourrez pas enregistrer les liens relatifs au soin si vous effectuez ces démarches depuis un android (iphone, ipad, tablette).

Si vous rencontrez des difficultés, n'hésitez pas à écrire à contact Clulumineuse.com

Evitez d'écrire un commentaire sur la page facebook Lulumineuse ou sur le site de Lulumineuse.

Merci pour votre attention :-)

### tère étape : cliquez sur cette image (en bas de l'annonce du soin)

Be Light

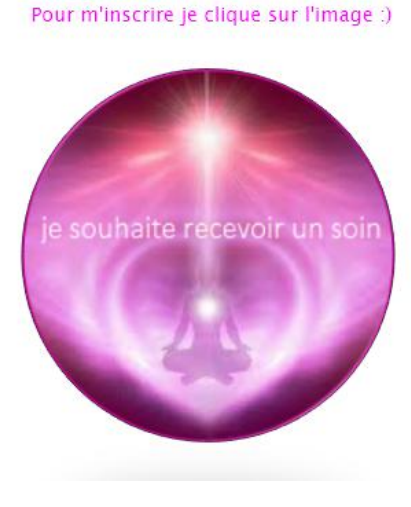

\*\*\*\*

2ème étape : voici ce qui s'affiche à l'écran.

Lire ce qui est expliqué :

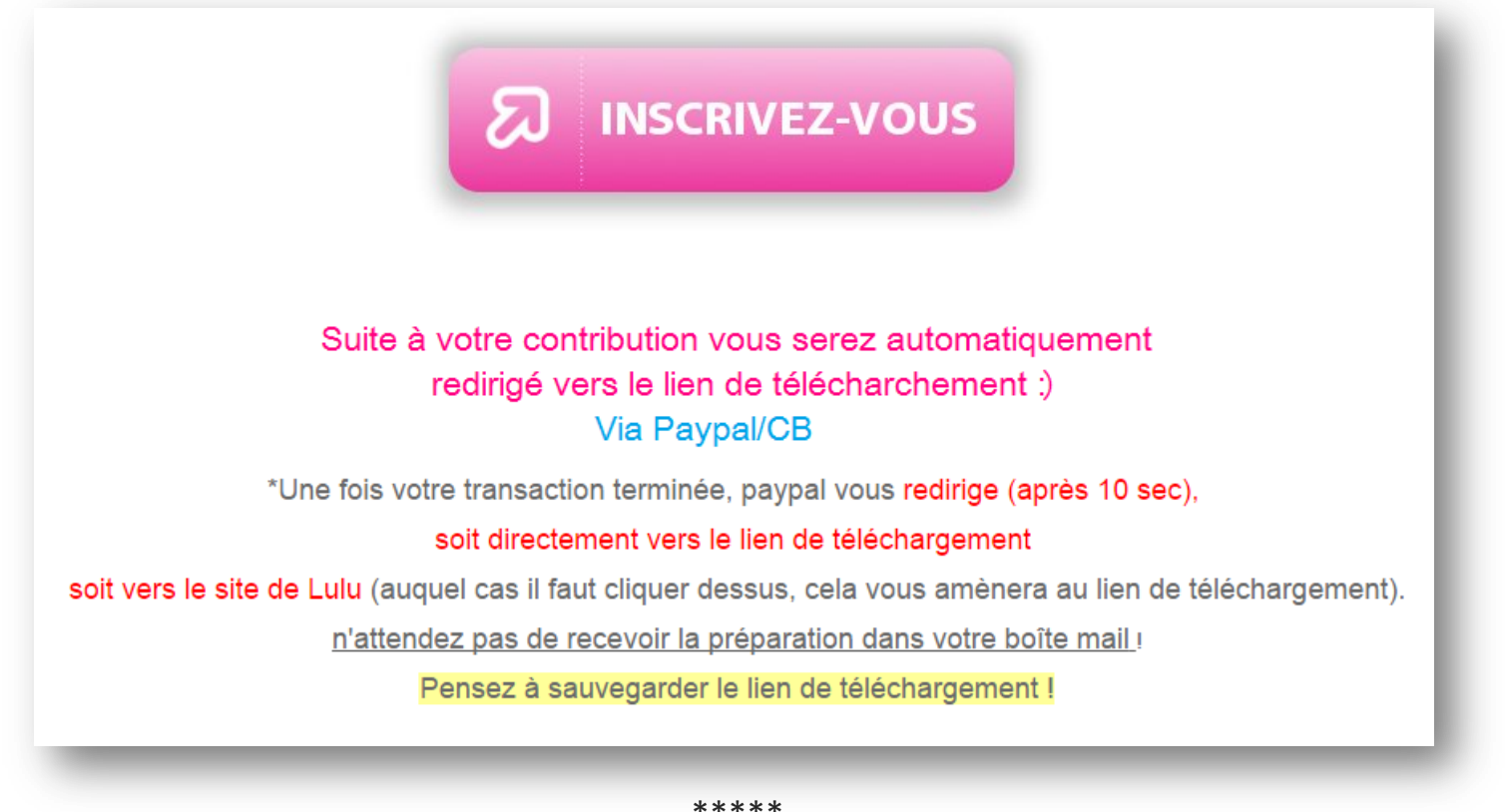

\*\*\*\*

sème étape : cliquez sur le bouton suivant

Be Light

\* 2 (1)

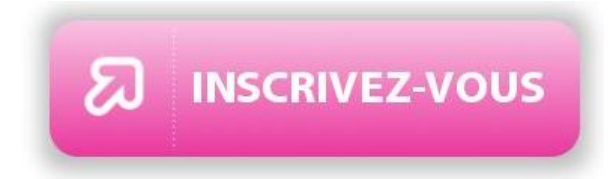

--> Vous serez amenés sur paypal.

Vous pourrez alors effectuer votre donation en suivant les étapes définies par paypal.

\*\*\*\*

dème étape : une fois votre donation effectuée, voici ce qui se présente (c'est un exemple) :

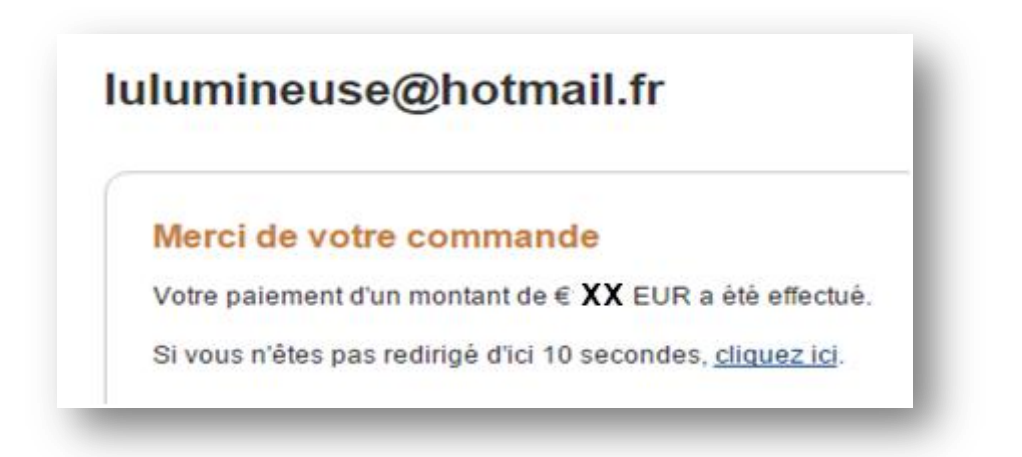

Comme indiqué, vous serez redirigés au bout de 10 secondes.

Autre possibilité, le site www.lulumineuse.com s'affichera, auquel cas, il vous faut cliquer dessus :-)

\*\*\*\*

sème étape : la redirection aboutit sur cette page intitulée "Merci ! " comme tel sur cet exemple :

lère option : si vous vous inscrivez bien avant la date du soin.

Allez à la 2ème option si vous vous inscrivez la veille du soin ou le jour du soin.

\*\*\*\*

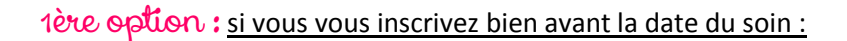

**Be Light** 

Après avoir effectué votre donation, vous serez redirigés vers cette page intitulée "Merci !"

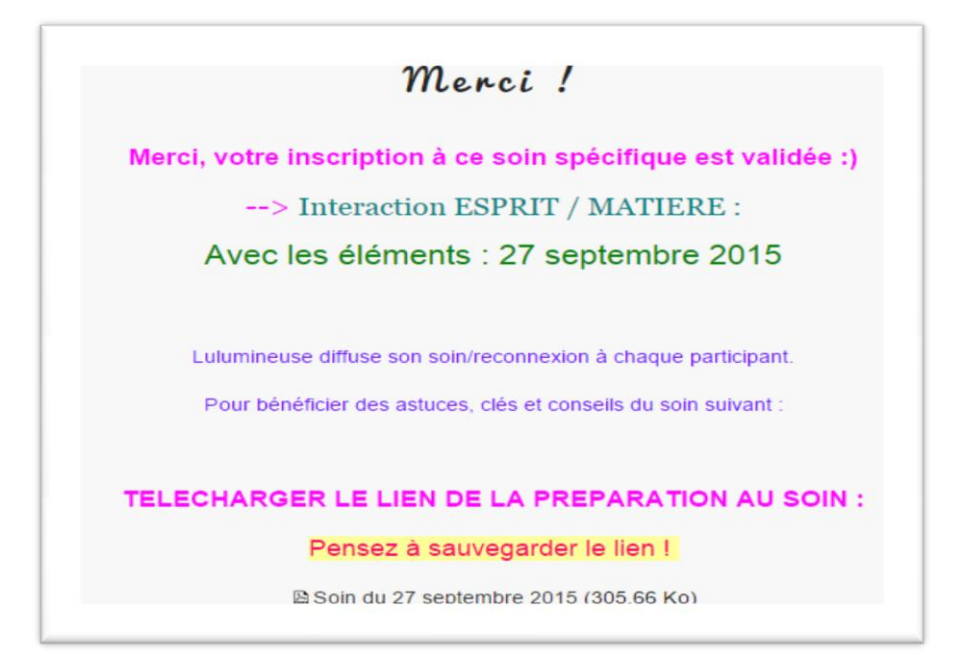

La préparation du soin n'étant pas encore rédigée,

vous serez invités à télécharger et sauvegarder le document pdf proposé.

Dans l'exemple ci-dessus, il s'agit de "Soin du 27 septembre 2015".

En ouvrant ce document pdf, vous verrez ceci :

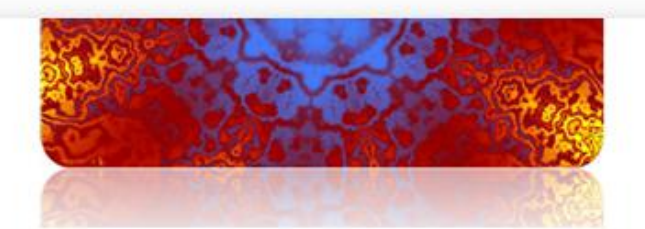

#### Dates et thèmes des soins :

Tous les soins sont accompagnés d'une "préparation au soin" vous donnant les outils, conseils et astuces pour vous accompagner dans vos réalisations. Suivant le partage de vos expériences, un retour sera publié sur le site afin de répondre aux questions et d'apporter des lumières supplémentaires :) Il n'y a aucun horaire pour ces soins, c'est à vous de jouer, quand vous le désirez ! Quand vous en avez l'IDEE :) Pour s'inscrire, suivez bien les instructions, l'inscription rapide vous redirige automatiquement sur la page de téléchargement de la préparation au soin.

> Interaction ESPRIT / MATIERE : Avec les éléments : 27 septembre 2015

Cliquez ici pour aboutir sur la page relative au soin.

mot de passe de la page : "ici-mot-de-passe"

La préparation à ce 2nd soin y sera affichée le 26/09 au soir au plus tard.

Merci de penser à enregistrer le lien de la page sur votre ordinateur, afin d'y retourner le 26/09 lors du partage de la préparation au soin.

### Important!

**Be Light** 

Il vous faut enregistrer ce document pdf sur votre ordinateur.

Pourquoi?

Pour récupérer la préparation du soin le moment voulu.

Comment enregistrer ?

- vous êtes sur le document pdf, cliquez sur "fichier" (en haut à gauche de l'écran)

- cliquez sur "enregistrer sous"

- Une fenêtre s'ouvre. Choisissez de cliquer sur le mot "votre PC" (dans colonne gauche) puis le mot "bureau" et enfin cliquez sur "enregistrer".

Ainsi, vous retrouverez très facilement ce document sur l'écran bureau de votre ordinateur.

Une fois cette précaution prise, vous pouvez passer à l'étape suivante.

\*\*\*\*

Une fois le document enregistré sur votre ordinateur, vous pouvez cliquer sur le mot "ici"

(voir image pécédente).

Vous découvrirez ceci :

## Interaction ESPRIT / MATIERE : Avec les éléments : 27 septembre 2015

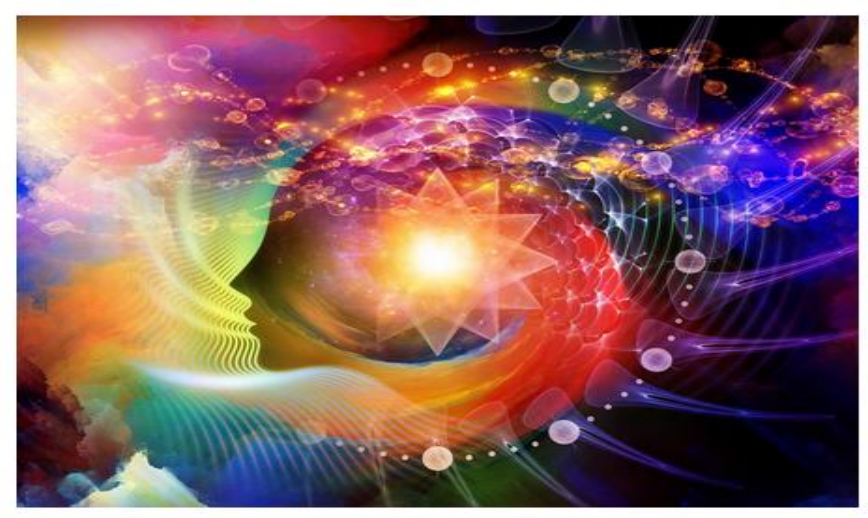

Pour l'instant cette page est vide, c'est normal. La préparation au soin sera affichée la veille du soin, dans la soirée au plus tard. Merci pour votre patience.

Enregistrez cette page sur votre ordinateur

dans un fichier que vous retrouverez facilement,

afin de revenir récupérer la préparation du soin au moment voulu. Si vous rencontrez des difficultés, écrivez nous à contact@lulumineuse.com Lorsque vous avez cette page à l'écran :

**Be Light** 

Vous constaterez que la préparation du soin sera affichée ultérieurement,

précisément la veille du soin (en soirée le plus souvent).

Votre dernière étape sera de revenir la veille du soin sur le pdf enregistré sur votre ordinateur,

de cliquer une nouvelle fois sur le mot "ici", qui vous amènera à -->

# Interaction ESPRIT / MATIERE : Avec les éléments : 27 septembre 2015

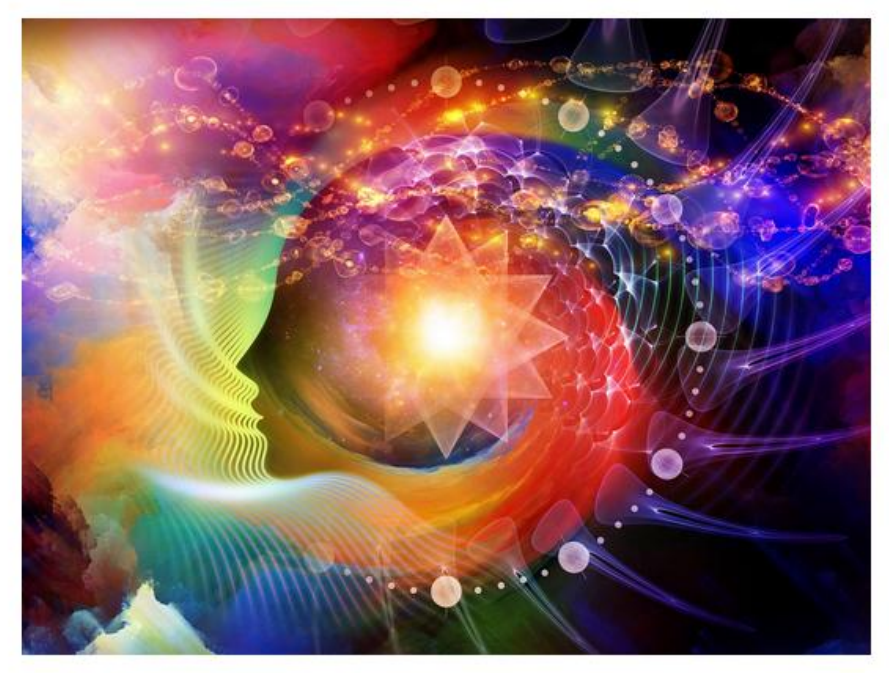

La préparation au soin : <u>Preparation au soin esprit matiere avec les elements</u> (1.57 Mo) <u>Fascicule d aide relatif aux soins</u> (966.85 Ko) Enregistrez cette page sur votre ordinateur dans un fichier que vous retrouverez facilement. Si vous rencontrez des difficultés, écrivez nous à contact@lulumineuse.com

Vous y trouverez tout ce qu'il faut pour vous connecter au soin ! Youpiiii ^^ Conseil : enregistrez sur votre ordinateur les 2 documents proposés afin de les consulter autant de fois que souhaité !

Voili, voilouuu ;-)

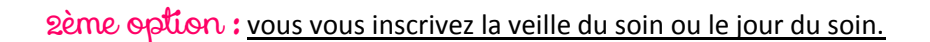

**Be Light** 

Après avoir effectué votre donation, vous serez redirigés vers cette page intitulée "Merci !"

## Merci !

Merci, votre inscription à ce soin spécifique est validée :)

--> Interaction ESPRIT / MATIERE :

Avec les éléments : 27 septembre 2015

Lulumineuse diffuse son soin/reconnexion à chaque participant.

Pour bénéficier des astuces, clés et conseils du soin suivant :

### TELECHARGER LE LIEN DE LA PREPARATION AU SOIN :

### Pensez à sauvegarder le lien !

Preparation au soin esprit matiere avec les elements (1.57 Mo)

E Fascicule d aide relatif aux soins (966.85 Ko)

Vous y trouverez tout ce qu'il faut pour vous connecter au soin ! Youpiiii ^^

Conseil : enregistrez sur votre ordinateur les 2 documents proposés

afin de les consulter autant de fois que souhaité !

Voili, voilouuu ;-)

En espérant que ce mode d'emploi vous sera utile.

Si cependant, vous rencontrez des difficultés, écrivez nous à contact@lulumineuse.com

Merci d'éviter d'écrire en commentaire

- ni sur la page facebook de Lulumineuse

- ni sur le site de Lulumineuse
- ni sur le forum des partages.

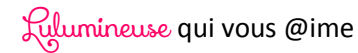